## Installing LAME MP3 encoder for Audacity Windows and Mac

Step 1: Navigate to http://lame1.buanzo.com.ar/.

**<u>Step 2:</u>** Click the link <u>Lame v3.99.3 for Windows.exe</u> to begin the download process.

**<u>Step 3:</u>** *"Save"* the file to your default download location or other desired location.

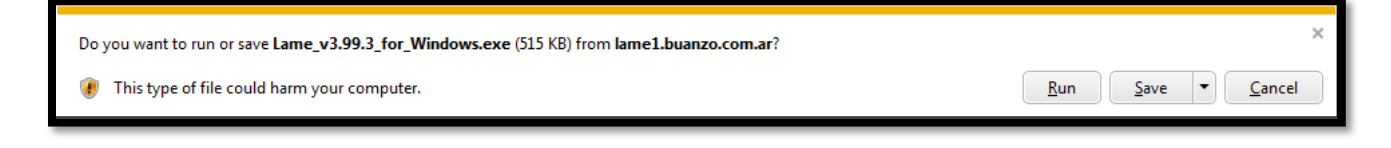

**<u>Step 4:</u>** *"Run"* the downloaded install file when prompted.

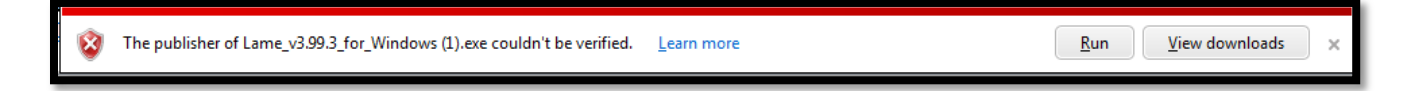

**Note:** If User Account Control is enabled on your system, you will be prompted to select "Yes" or "No" to allow an unknown publisher to make changes to your computer system. You must select "Yes" to continue with the installation of LAME MP3 encoder for Audacity.

<u>Step 5:</u> "Welcome to the LAME Setup Wizard" - Click "Next" to continue with the install process.

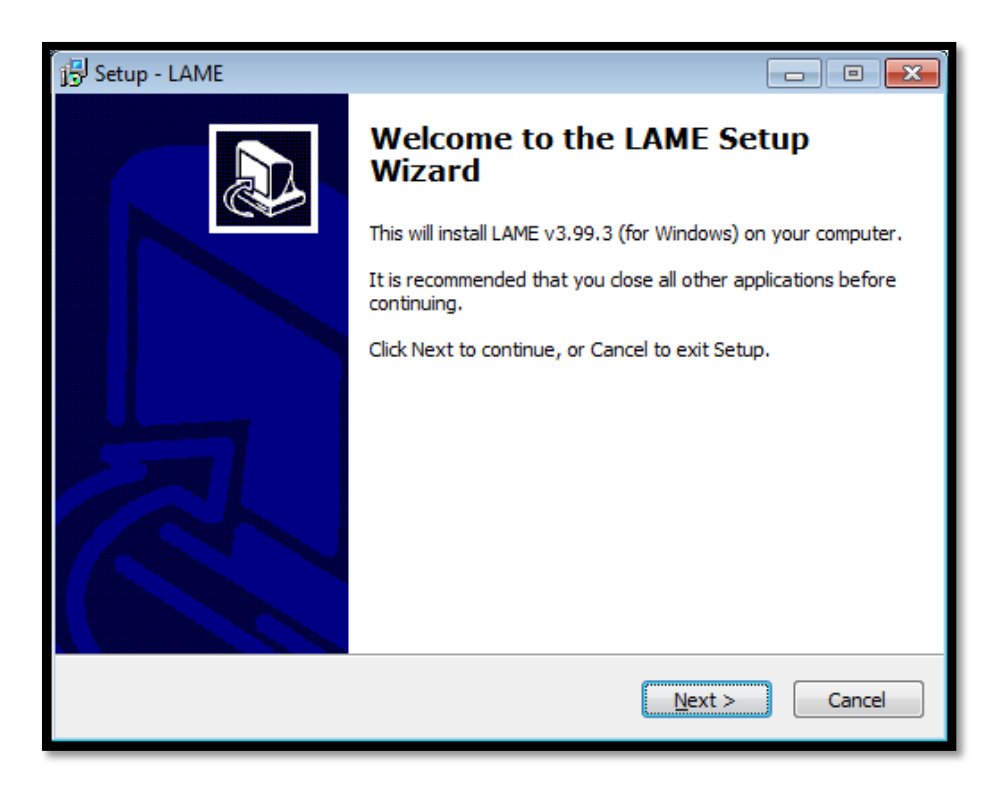

**<u>Step 6:</u>** "Information" - Review the information provide and then select "*Next*" to continue with the installation.

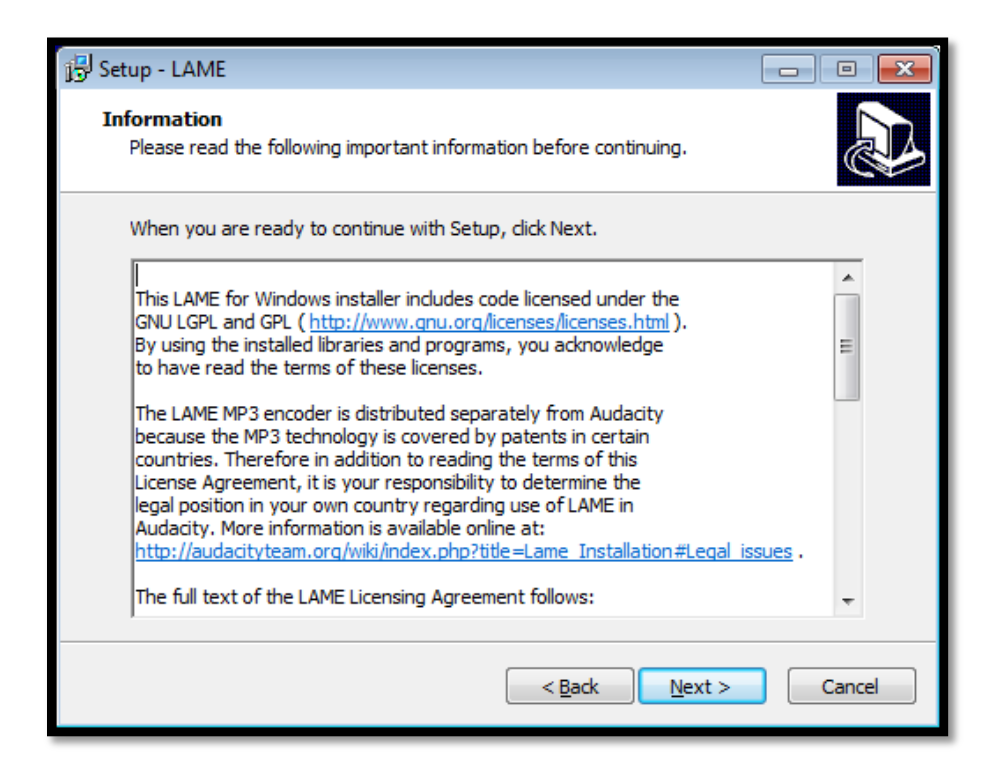

**<u>Step 7:</u>** "Select Destination Location" - Use default location by selecting the "Next" option.

| J弓 Setup - LAME                                                               |           |
|-------------------------------------------------------------------------------|-----------|
| Select Destination Location<br>Where should LAME be installed?                |           |
| Setup will install LAME into the following folder.                            |           |
| To continue, click Next. If you would like to select a different folder, clic | k Browse. |
| C:\Program Files (x86)\Lame For Audacity                                      | Browse    |
|                                                                               |           |
| At least 1.6 MB of free disk space is required.                               |           |
| < <u>B</u> ack Next >                                                         | Cancel    |

**<u>Step 8:</u>** "Ready to Install" – Click the "Install" option as indicated below.

| 🔁 Setup - LAME                                                                                                 |        |
|----------------------------------------------------------------------------------------------------|--------|
| Ready to Install<br>Setup is now ready to begin installing LAME on your computer.                              |        |
| Click Install to continue with the installation, or click Back if you want to review o<br>change any settings. | r      |
| Destination location:<br>C:\Program Files (x86)\Lame For Audacity                                              | •      |
| 4                                                                                                    | F      |
| < <u>B</u> ack Install                                                                                         | Cancel |

**<u>Step 9:</u>** "Completing the LAME Setup Wizard" – Select "Finish" to complete the installation.

| 🕞 Setup - LAME |                                                                                                    |
|----------------|----------------------------------------------------------------------------------------------------|
|                | Completing the LAME Setup<br>Wizard<br>Setup has finished installing LAME on your computer.<br>Click Finish to exit Setup. |
|                | Einish                                                                                                    |

**<u>Step 10</u>**: The LAME install has been successfully completed and you can save your audio file(s) created in Audacity as MP3(s).

## Installing LAME MP3 encoder for Audacity (Mac)

**<u>Step 1:</u>** Navigate to <u>http://lame1.buanzo.com.ar/</u>.

**<u>Step 2:</u>** Click the link *"Lame v3.98.2 for Audacity on OSX.dmg"* to begin the download process.

| For Audacity 1.3.3 or later on Mac OS X 10.4 and greater (Intel or PPC), and Audacity 1.2.5 on OS X 10.4 and later (Intel)<br>Lame Library v3.98.2 for Audacity on OSX.dmg (ZIP version here) |
|----------------------------------------------------------------------------------------------------|
| FFmpeg Binary for Audacity 1.3.13 or later on OS X 10.4 and later (Intel or PPC) (THIS IS NOT LAME!):                                                                                         |
| <u>FFmpeg (0.6.2 OSX 10.4+ DMG)</u> (zip version <u>here</u> or if problems with the installer, try <u>this new one</u> )                                                                     |
| FFmpeg Binary for Audacity 1.3.10 or later on OS X 10.4 and later (Intel or PPC) (THIS IS NOT LAME!):<br>FFmpeg (2009/07/29/OSX DMG)                                                          |
| FFmpeg v0.6.2 - ZIP version - extract to any location:<br>FFmpeg v0.6.2 for Audacity on OSX.zip                                                                                               |
| For Audacity 1.2.6 on OS X (PPC) and Audacity 1.0.0 on OS 9::<br>LameLib-Carbon.sit                                                                                                    |

**<u>Step 3</u>**: The file is automatically downloaded to your default "Downloads" folder. The file can be located by clicking on the *"Downloads"* button within Safari as indicated below.

| 😑 😑 😑 Lame MP3 Encoder Binaries - This site is NO | OT affiliated with Audacity(R) | 1        |
|---------------------------------------------------|--------------------------------|----------|
| + Image: A lame1.buanzo.com.ar                    | Ċ                              | Reader 0 |
| ен Щ III                                          |                                |          |
|                                                   |                                |          |

**<u>Step 4</u>**: *"Run"* the downloaded installer file by double clicking the Lame\_Library\_v3-2.98.2\_for\_Audacity\_on\_OSX.dmg.

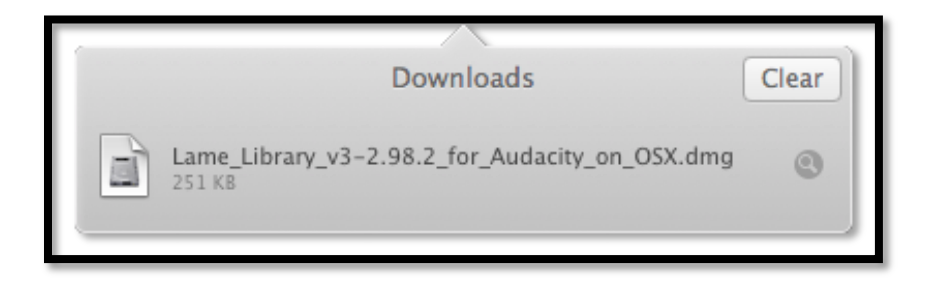

**<u>Step 5</u>**: Double click the Lame Library v3.98.2 for Audacity.pkg that appears on your screen to begin the installation process.

| 000                                      | Lame Library v3.98.2 for Audacity |  |
|------------------------------------------|-----------------------------------|--|
|                                          |                                   |  |
| Lame Library v3.98.2 for<br>Audacity.pkg |                                   |  |
|                                          |                                   |  |
|                                          |                                   |  |
|                                          |                                   |  |
|                                          |                                   |  |
|                                          |                                   |  |
|                                          |                                   |  |
|                                          |                                   |  |

**Step 6: "Welcome to the LAME Library v3.98.2 for Audacity Installer"** - Click *"Continue"* to start the installation process.

| 000                                                                                                    | Install Lame Library v3.98.2 for Audacity                                |
|----------------------------------------------------------------------------------------------------|--------------------------------------------------------------------------|
| Welcome to the Lame Library v3.98.2 for Audacity Installer                                                                     |                                                                          |
| <ul> <li>Introduction</li> <li>Destination Select</li> <li>Installation Type</li> <li>Installation</li> <li>Summary</li> </ul> | You will be guided through the steps necessary to install this software. |
|                                                                                                    | Go Back Continue                                                         |

<u>Step 7:</u> "Standard Install on "Macintosh HD" " – Select "Install" to continue with the installation. Now enter in your Username and Password and select "Install Software" to proceed.

| Installer is trying to install new software. Type your password to allow this. |                         |  |
|--------------------------------------------------------------------------------|-------------------------|--|
|                                                                                | Name: Username          |  |
|                                                                                | Password:               |  |
|                                                                                | Cancel Install Software |  |

**<u>Step 8:</u>** "The installation was successful" – Select "Close" to dismiss the installer.

**Step 9:** The LAME install has been successfully completed and you can save your audio file(s) created in Audacity as MP3(s).